| (19) | Europäisches Patentamt<br>European Patent Office    |                                                             |  |  |
|------|-----------------------------------------------------|-------------------------------------------------------------|--|--|
|      |                                                     |                                                             |  |  |
|      | Office européen des brevets                         | (11) <b>EP 0 717 342 A1</b>                                 |  |  |
| (12) | EUROPEAN PATENT APPLICATION                         |                                                             |  |  |
| (43) | Date of publication:<br>19.06.1996 Bulletin 1996/25 | (51) Int CL <sup>6</sup> : <b>G06F 3/023</b> , G06F 3/033   |  |  |
| (21) | Application number: 95308783.0                      |                                                             |  |  |
| (22) | Date of filing: 05.12.1995                          |                                                             |  |  |
| (84) | Designated Contracting States:<br><b>DE FR GB</b>   | (72) Inventor: Hirose, Shin-ichi<br>Tokyo-to (JP)           |  |  |
| (30) | Priority: 16.12.1994 JP 313058/94                   | (74) Representative: Lloyd, Richard Graham<br>IBM (UK) Ltd, |  |  |
| (71) | Applicant: International Business Machines          | UK Intellectual Property Department,                        |  |  |
|      | Corporation                                         | Hursley Park                                                |  |  |
|      | Armonk, N.Y. 10504 (US)                             | winchester, Hampshire SO21 2JN (GB)                         |  |  |

# (54) Drag and drop operation in a graphical user interface

(57) To improve user interfaces by eliminating the complicacy associated with direct manipulations in operating systems supporting a multiwindow environment. The following two means are added to the ordinary dragand-drop or direct manipulation mechanism to implement the present invention: a first means (step) used when the system senses the start of dragging, for requesting attribute information on the type of the dragged icon from the window on which that operation has been initiated, and transferring the attribute information and the start of dragging to other windows, and a second means (step) for allowing each window to determine based on the transferred attribute information whether or not it can respond to the dragging operation and if so, to display itself.

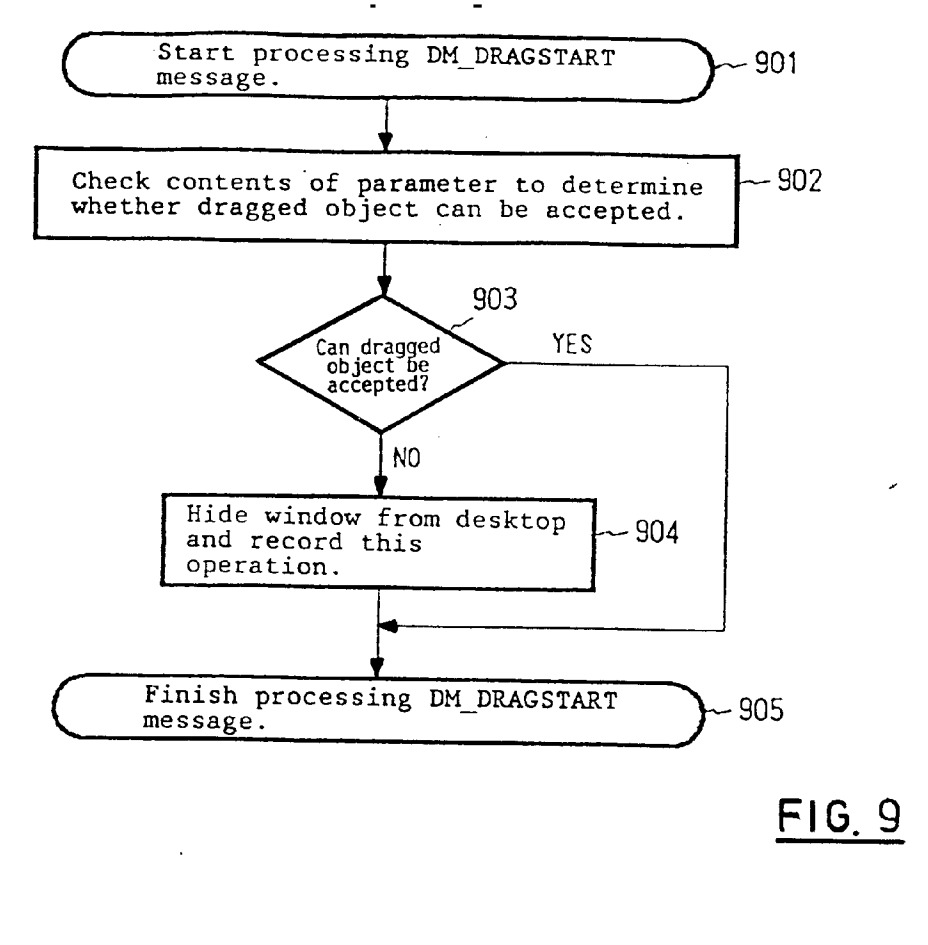

#### Description

5

The present invention relates computers and, more particularly, to improvements to a user interface for direct manipulations in an operating system that primarily operates in a multiwindow environment.

The recent improvement of computers and the recent popularity of personal computers and workstations has led increasingly to the common use of systems with a multitasking multiwindow operating system such as OS/2 (a trade mark of IBM) or Windows (a trade mark of Microsoft).

All these operating systems use a graphical user interface (GUI) that uses pointing devices such as windows, icons and a mouse to improve the ease of use of the system for users. These operating systems can instruct a move,

10 copy, or delete operation, or the activation of a program by hooking a cursor on an icon to move and placing it onto another icon or a window (a drag-and-drop operation).

The window refers to part of a screen such as 301, 302, or 305 shown in Figure 3, and contains several icons and menus or other control functions. The icon refers to a small graphic image such as 303, 304, or 309 in Figure 3 which is displayed on a window, and represents an object that can be operated by the user.

15 To illustrate the operation of such a system, assume an operation of "deleting a text file named A. TXT using a shredder icon".

Figure 3 shows a conventional method, which searches for an icon named A. TXT on the screen. This icon is displayed as A. TXT 303 within a text window (or a folder) 302 in Figure 3.

- An icon for deleting this text file, that is, the shredder icon must then be found. The shredder icon, however, cannot 20 be seen in Figure 3 because it is hidden behind a clock window 305, as shown in Figure 4. The user then iconizes the clock window 305 to enable the shredder icon to be seen on the screen while moving the window to a position (the lower left of Figure 4) in which it will not interfere with the shredder icon 306. Figure 4 shows the results of the iconization and movement. Figure 4 also shows that the shredder icon 306 that will be used to perform the target operation can now be seen on the screen. A broken line 307 surrounding the shredder icon 306 is shown for convenience in the
- 25 position originally occupied by the clock window 305 in Figure 3, and is not displayed in operating systems that use normal windows.

Preparation for the deletion of the text file A. TXT has thus been completed by the user performing the above operation.

As shown in Figure 5, the user then uses a pointing device such as a mouse to drag (move) the text file A. TXT 30 303 onto the shredder icon 306 and then drops it thereon. This is the drag-and-drop operation. The text file A. TXT 303 is then deleted by the shredder icon from a memory (206 or 210) of the computer, and the icon 303 is thus removed from the screen

As shown in the above example of the deletion of a text file with the shredder icon, the drag-and-drop operation in conventional window systems requires the following complicated operations (steps).

- 35
- 1) Search for an icon A to be processed (for example, a text file).
- 2) Search for an icon B that can probably process the icon A (for example, the shredder icon).

3) If the icon B is not being displayed or is hidden behind another window, move or minimize the unwanted window and icons to reveal the icon B.

40 4) Drag the icon A to be processed onto the icon B that can probably process the icon A.

> 5) If the icon B can process the icon A, drop the icon A onto the icon B to finish the desired processing. Otherwise, abandon the desired processing or search for another icon that can process the icon A.

6) Return the display screen to the state prior to the start of the above sequence of operations (steps).

45 It is the object of this invention to improve user interfaces by reducing the complexity associated with direct manipulations of this type.

To achieve this, the invention provides a method for operating a computer having a user interface of the drag-anddrop type, comprising the steps of: in response to a user starting to drag one or more displayed objects, clearly indicating whether or not the dragged object or objects can be processed.

50 In one embodiment, the following two means are added to the ordinary drag-and-drop or direct manipulation mechanism to implement the present invention: a first means (step) used when the system senses the start of dragging, for requesting attribute information on the type of the dragged icon from the window on which that operation has been initiated, and transferring the attribute information and the start of dragging to other windows, and a second means (step) for allowing each window to determine based on the transferred attribute information whether or not it can respond to the dragging operation and if so, to display itself. This eliminates the need of the operation 3) of the above sequence

55

of operations described above in the background art. Embodiments of this invention are described below with reference to the drawings, wherein

Figure 1 shows the appearance of a system device;

Figure 2 is a block diagram of a system configuration;

5 Figure 3 shows a conventional example of a drag-and-drop operation;

Figure 4 shows a conventional example of a drag-and-drop operation;

Figure 5 illustrates a first embodiment of a drag-and-drop operation according to this invention;

Figure 6 illustrates a first embodiment of a drag-and-drop operation according to this invention;

Figure 7 illustrates a first embodiment of a drag-and-drop operation according to this invention;

<sup>15</sup> Figure 8 is a flowchart showing extended processing in a presentation manager;

Figure 9 is a flowchart showing extended processing in a window;

Figure 10 is a flowchart showing extended processing in a window;

Figure 11 illustrates a second embodiment of a drag-and-drop operation according to this invention;

Figure 12 illustrates a second embodiment of a drag-and-drop operation according to this invention;

<sup>25</sup> Figure 13 illustrates a third embodiment of a drag-and-drop operation according to this invention; and

Figure 14 illustrates a third embodiment of a drag-and-drop operation according to this invention.

#### A. Hardware configuration

30

35

10

20

Referencing Figure 1, a hardware configuration for implementing this invention is shown. This configuration has a system device 102 for storing a CPu, a RAM, a ROM, a hard disk, a diskette drive, and various control ports, a CRT device 104 preferably having an APA (all points addressable) color bit map display capability that equals to a resolution of 640 x 480 dots or more, a keyboard 106 for enabling commands and characters to be input to the system device 102 using keys, and a mouse 108 that is an example of a pointing device used in direct manipulations for pointing to an arbitrary point on the display screen of a CRT device 104 to input the coordinate values of the arbitrary point to the system device 102.

#### B. System configuration

most current operating systems.

40

Referencing Figure 2, a block diagram of system components constituting the hardware in Figure 1 is shown. In Figure 2, a bus 202 is connected to the CRT device 104, keyboard 106, and mouse 108 shown in Figure 1. The bus 202 is also connected to a processor device (CPU) 204 for carrying out mathematic operations and I/O control processings. The CPU 204 may be a general CPU such as Power PC 601, 603 commercially available from IBM or x86 commercially available from Intel, for example, 80486. No special CPU functions are required to implement this invention.

45

50

The bus 202 is also connected to a random access memory (RAM) 206 for providing a main storage for loading an operating system and application programs, a read only memory (ROM) 208 in which a BIOS including IPL and basic I/O routines is stored in a nonvolatile manner, and a mass hard disk drive (HDD) 210 that stores an operating system and various application programs such as tabulation programs, databases, a word processor, and a text editor in a nonvolatile manner and has a swap region for a main storage to provide the virtual storage function adopted in

55

The operating system stored in the HDD 210 is, in this embodiment, the OS/2 (a trade mark of IBM) operating system, but may be the Windows system (a trade mark of Microsoft) or an X-Window System (a trade mark of MIT). Although the operating system that can be used for this invention is not limited to these operating systems, it preferably has a bit map display function and more preferably supports a multiwindow environment.

The operating system preferably has API functions for providing typical functions required for window, icon, and mouse operations, such as Presentation Manager (PM) in OS/2. Typical operating systems that meets this condition

include Windows and X-Window System.

#### C. Embodiment 1

5

Referencing Figures 6 and 7, an embodiment of this invention is described. First, Figure 6 shows a view similar to that in Figure 3. A screen (desktop) 600 shows the display region of the CRT device 104. 301, 302 and 305 shows a printer, a text and a clock, respectively. Each window usually contains one or more object icons. For example, a printer window 301, a text window 302, and a clock window 305 contain a printer icon, text file icons named A. TXT and B. TXT, and a clock icon, respectively. Each of these icons is a graphic or pictograph representing the contents of

10

a file or the function of a program. With these icons, the user can specify a file without inputting a program or command name from the keyboard as in conventional character user interfaces (CUIs) by selecting from the icons displayed on the screen using the mouse. An operation in this invention which is similar to the operation described in Figures 3 to 5 is explained in sequence.

That is, the operation to be performed is to "delete the text file A. TXT 303 using the shredder icon 306". The user first search the screen for the text file A. TXT 303 to be processed. Since the target text file A. TXT is displayed in the text window 302 in the lower right of the screen 600, the user moves the mouse pointer (an arrow) 310 onto the text file A. TXT so that the pointer partially overlaps the file. Dragging is initiated when the user presses a mouse button (usually the right button in OS/2) to fix the text file. Figure 7 shows the screen immediately after the start of dragging.

This figure shows that the text file A. TXT 303 is displaced downward and rightward from a section 311 outlined by a broken line to show the area in which the text file was originally located because the text file has been dragged and somewhat moved. In response to the start of dragging, a clock window 305 that was located in the upper left of Figure 6 is no longer displayed on a screen 700, whereas the shredder icon 306 that was hidden behind the clock window 305 is displayed in the area in which the clock window was displayed prior to the dragging, as shown in Figure 7. Thus, the user then moves the text file A. TXT 303 being dragged to the shredder icon 306 and drops it thereon to

25 complete the desired processing of "deleting the text file A. TXT 303 using the shredder icon 306". Finally, all the processing is completed when the screen 700 is returned to the state prior to the start of the above sequence of operations, that is, the screen 600 in Figure 6 with only the text file A. TXT 303 removed.

# D. APIs for OS/2

30

35

Modifications to the API functions which are required to implement this invention are described below.

The operating system such as OS/2 which supports the multiwindow environment has its own application program interfaces (APIs). The APIs are contained in the kernel of OS/2 or a dynamic link library (DLL) module. The method for invoking the API for OS/2 is defined as follows: all the API parameters are placed on a stack, and a CALL FAR instruction is used to pass control to API service routines.

For convenience, the APIS for OS/2 are divided into several categories according to services they provide. The prefix of the name of a function within an API indicates the category of the APIs for OS/2 to which the function belongs. Main categories of the APIs for OS/2 are listed in Table 1.

Tabla 1

| Category   | Name of API                                                                                          | Function                                                                                                    |
|------------|----------------------------------------------------------------------------------------------------|----------------------------------------------------------------------------------------------------|
| DOS (base) | DosXXX                                                                                               | Multitasking, interprocess communication, memory management, files, exception processing                                      |
| KBD (base) | KbdXXX                                                                                               | Logical keyboard management                                                                                                   |
| VIO (base) | VioXXX                                                                                               | Logical video management                                                                                                    |
| MOU (base) | MouXXX                                                                                               | Logical mouse management                                                                                                    |
| WIN (PM)   | WinXXX                                                                                               | Window management and I/Os                                                                                                    |
| GPI (PM)   | GpiXXX                                                                                               | Graphic display                                                                                                    |
| DRG (PM)   | DrgXXX                                                                                               | Direct manipulations                                                                                                    |
|            | Category<br>DOS (base)<br>KBD (base)<br>VIO (base)<br>MOU (base)<br>WIN (PM)<br>GPI (PM)<br>DRG (PM) | CategoryName of APIDOS (base)DosXXXKBD (base)KbdXXXVIO (base)VioXXXMOU (base)MouXXXWIN (PM)WinXXXGPI (PM)GpiXXXDRG (PM)DrgXXX |

Referencing Table 1, it is shown that for example, window management and I/Os are executed by APIs in the category WIN. This category further contains various functions such as WinGetMsg (getting a message) and WinDispatchMsg (dispatching a message). Among these API categories, there is a category for a "direct manipulation" function called DRG including functions to which modifications need be made to implement this invention.

40

55

# E. Modifications to the DrgDrag function

One of the above API categories called DRG includes a function called DrgDrag. The DrgDrag function processes "drag" operations by a pointing device such as a mouse.

5

25

35

For the purpose of this implementation, an extended processing shown in Figure 8 is added before and after the DrgDrag function process.

Referencing Figure 8, at step 801, invocation of the DrgDrag function is initiated by a window containing a source icon to be processed in response to the start of the direct manipulation (dragging) of the icon by the user using a mouse. At step 802, in response to the start of the direct manipulation, a DM\_DRAGSTART message having as a parameter

- 10 a PDRAGINFO pointer with attribute information on the source icon is sent to the windows other than those containing the source icon. Next, at step 803, the original processing by the Drg Drag function is performed. At step 804, a DM\_DRAGEND message having a PDRAGINFO pointer as a parameter is sent to other windows that do not contain the source icon directly operated and a target icon that processes the source icon. As shown in Figure 8, the two functions, that is, the transmission of the DM\_DRAGSTART message in response to the start of a direct manipulation
- <sup>15</sup> and the transmission of the DM\_DRAGEND message in response to the end of the direct manipulation must be added to the DrgDrag function.

# F. Modifications to the window procedure

20 The window procedure in each application that receives the DM\_DRAGSTART and DM\_DRAGEND messages require processings for the two messages, as described below.

Referencing Figure 9, at step 901, processing for DM\_DRAGSTART message is started in response to the reception of this message. At step 902, the contents of the transmitted parameter, that is, the attribute information on the source icon is checked to determine whether or not the source icon can be processed. At step 903, if the result of the determination in step 902 is affirmative, the process proceeds to step 905, while otherwise, the process proceeds to step 904. At step 904, the window that cannot accept the source icon is "hidden" from the display screen and this

processing is stored. "Hidden" in this context refers to indicating as the result of step 903 whether or not each icon can be accepted in a form that can be understood by the user, and thus includes operation such as "deleting the window from the screen" as described above or "expressing the window as a dot" that will be described with reference to Figures 13 and 14. Finally, at step 905, the processing for the DM\_DRAGSTART message is finished.

Referencing Figure 10, at step 1001, the processing for the DM\_DRAGEND message is initiated. At step 1002, the window determines whether or not it is "hidden" in response to the DM\_DRAGSTART message. If the window determines that it is not hidden, the process proceeds to step 1004, while if it determines that it is hidden, it displays itself on the screen. At step 1004, the processing for the DM\_DRAGEND message is finished.

# G. Embodiment 2

A second embodiment is described with reference to Figures 11 and 12.

Referencing Figure 11, three windows 301, 305, and 1101 are shown in a screen 1100. The windows 301 and 305 are the same as those in the first embodiment in Figure 6, whereas a window 1101 is not included in Figure 6. That is, in the first embodiment, the source to be processed is the object icon 303 representing a file, whereas in the second embodiment described in Figure 11, the source is part of a text 1102 (a shaded part). The text window 1101 displays part of the target text (characters are represented by dashes for simplification). Assume an operation of "cutting and removing part of the text using the shredder icon". First, that part of the text displayed within the text window 1101 which is to be deleted is selected. The selected part 1102 is shaded. The user then starts dragging the selected part of the text using the mouse. Figure 12 shows the screen immediately after the start of the dragging. In Figure 12, the area in which the selected part of the text was originally located is expressed as a section 1103 outlined by dashed lines. The user subsequently completes the target processing by moving the selected part of the text 1102 onto the

50

The second embodiment shows that the source can be not only an icon but also part of a text file.

shredder icon 306 that has appeared from behind the clock window in response to the start of dragging.

# H. Embodiment 3

55

Referencing Figures 13 and 14, a third embodiment is described.

In the first and second embodiments, if the processing for a source object such as an icon or part of a text cannot be accepted, the corresponding window is removed from the screen. For example, in Figure 6, the clock window is temporarily deleted from the screen instead of the clock icon. In the third embodiment, however, if the processing for the source object cannot be accepted, the corresponding icon is deleted instead of the corresponding window.

Referencing Figure 13, a text window 1301 and a tool window 1305 containing a shredder icon 1307, printer icon 1306, and clock icon 1308 similar to those in Figure 6 are shown. Assume an operation of "printing a text file C. TXT using a printer icon". Assume also that the text file C. TXT has a deletion-prohibited attribute, that is, a read-only attribute.

5

The user first moves a cursor 1304 to the text file C. TXT that is the source object, thereby starting a dragging operation. Figure 14 shows the screen immediately after the start of dragging. In Figure 13, in response to the start of dragging, the shredder icon 1307 and the clock icon 1308 have disappeared from the screen, and dots 1402 and 1403 representing the shredder and the clock, respectively, are shown instead. That is, as described above, since the text file C. TXT that is the source object can only be read and is prohibited from deletion, the shredder icon 1307 that

- deletes texts determines from relevant attribute information that it cannot process the text file C. TXT, removes itself from the screen, and displays a dot expressing its presence instead. In addition, since the clock icon only has a function of displaying time on the screen as well as the text file, it determines like the shredder icon that it cannot process the text file and leaves itself as a dot on the screen. In this manner, by leaving an icon that cannot process the source object, as a dot in response to the start of dragging of the object, icons that can process the object and the source icon
- 15 can be displayed without interference, and the user is aware of the presence of the icon that cannot process the object. Consequently, in the third embodiment, the user knows whether or not the shredder and clock icons can process the text file C. TXT that is the source icon, before starting dragging the source icon. In conventional processing, however, the user may forget that the text file C. TXT has a read-only attribute, or does not even know it. Even in such cases, displaying the shredder icon 1307 as the dot 1402 enables the user to notice before moving the source object to the shredder icon that this icon cannot accept the processing for the source file, thereby saving wasteful operations.
  - As described above, the configuration of this invention improves the usability and processing efficiency in user interfaces that use direct manipulations.

There has been described a method for forming a display screen comprising executing the contents of operation on an object to be operated in response to an operation of displaying both a display body to be operated which represents said object to be operated and an operation contents display body showing the contents of operation on said object to be operated and using a pointer to associate said display body to be operated with said operation contents display body, wherein if said operation contents display body is not being displayed, said operation contents display body is displayed on said display screen in response to the start of said association operation by said pointer.

- There has also been described a method for forming a display screen comprising executing the contents of operation on an object to be operated in response to an operation of displaying both a display body to be operated which represents said object to be operated and an operation contents display body showing the contents of operation on said object to be operated and using a pointer to associate said display body to be operated with said operation contents display body, wherein if a non-operation contents display body that does not show the contents of operation on said object to be operated is simultaneously being displayed on said display screen in addition to said operation contents
- display body, said operation contents display body and said non-operation contents display body are displayed in such a way that they can be identified, in response to the start of said association operation by said pointer, and a method for forming a display screen comprising executing the contents of operation on an object to be operated in response to an operation of displaying both a display body to be operated which represents said object to be operated and an operation contents display body showing the contents of operation on said object to be operated and using a pointer
- 40 to associate said display body to be operated with said operation contents display body, wherein if a non-operation contents display body that does not show the contents of operation on said object to be operated is simultaneously being displayed on said display screen in addition to said operation contents display body, said operation contents display body and said non-operation contents display body are displayed in such a way that they can be identified, in response to the start of said association operation by said pointer, and the display screen is subsequently returned to
- <sup>45</sup> the state prior to said association operation in response to the end of said association operation.

#### Claims

50 **1.** A method for operating a computer having a user interface of the drag-and-drop type, comprising the steps of:

in response to a user starting to drag one or more displayed objects, clearly indicating whether or not the dragged object or objects can be processed.

55 2. A method as claimed in claim 1, comprising the step of:

in response to the user's starting to drag one or more displayed objects, disabling the display of a window that cannot process the dragged object or objects; and

in response to the dragging of said object or objects, enabling the display of a window that can process said dragged object or objects if the display of the window has been disabled.

**3.** A method as claimed in claim 1 or claim 2 comprising the steps of:

in response to the user's start to drag one or more displayed objects, transferring attribute information on the dragged object from a window containing the dragged object to other windows that do not contain said dragged object;

10 determining based on said attribute information whether or not the windows to which said attribute information has been transferred can process said object; and

disabling the display of a window that has been determined not to be able to process said object, and enabling the display of a window that has been determined to be able to process said object if the display of the window has been disabled.

4. A method as claimed in any preceding claim, further comprising the step of:

returning the windows to the state prior to the start of said drag operation in response to the end of a drop operation on said object.

- 5. A method as claimed in any preceding claim comprising: highlighting said object if the system has determined that it can be processed.
- 25 6. A method a claimed in any preceding claim in which the objects are icons.
  - 7. A method as claimed in any preceding claim in which the dragged objects are at least part of a text screen.
  - 8. A computer system having a user interface of the drag-and-drop type, comprising the steps of:

means arranged to clearly indicate whether or not dragged objects can be processed in response to a user starting to drag one or more displayed objects.

- 9. A computer system as claimed in claim 8, comprising:
- 35

40

45

30

5

15

20

means operable in response to the user's starting dragging one or more of displayed objects to disable the display of a window that cannot process the dragged object; and

means operable in response to the dragging of said object to enable the display of a window that can process said dragged object if the display of the window has been disabled.

10. A computer system as claimed in claim 8 or claim 9, comprising:

means operable in response to the user's starting dragging one or more of displayed objects to transfer attribute information on the dragged object from a window containing the dragged object to other windows that do not contain said dragged object;

means for determining based on said attribute information whether or not the windows to which said attribute information has been transferred can process said object; and

50

means for disabling the display of a window that has been determined not to be able to process said object, and enabling the display of a window that has been determined to be able to process said object.

55

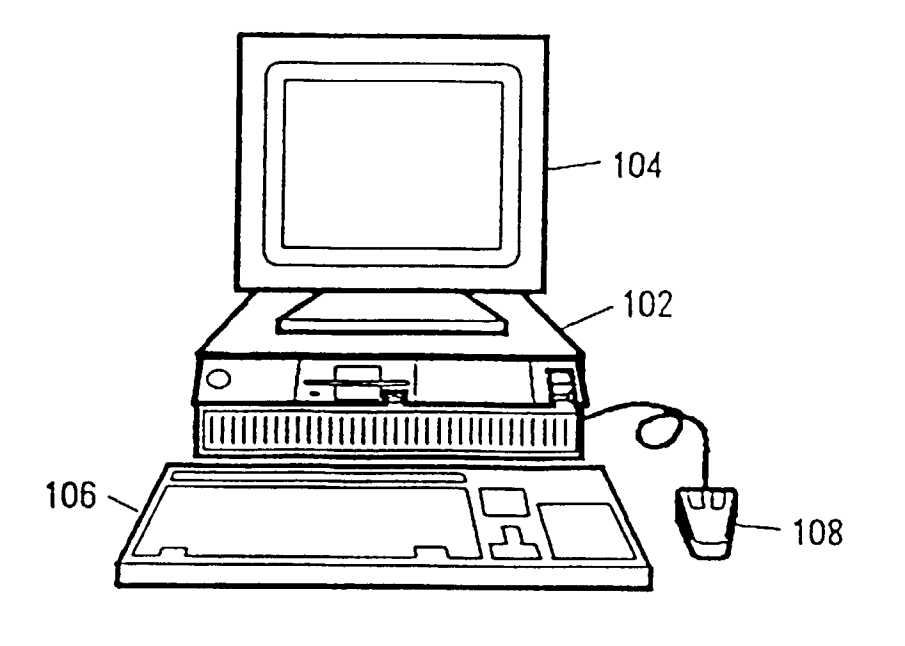

FIG, 1

1

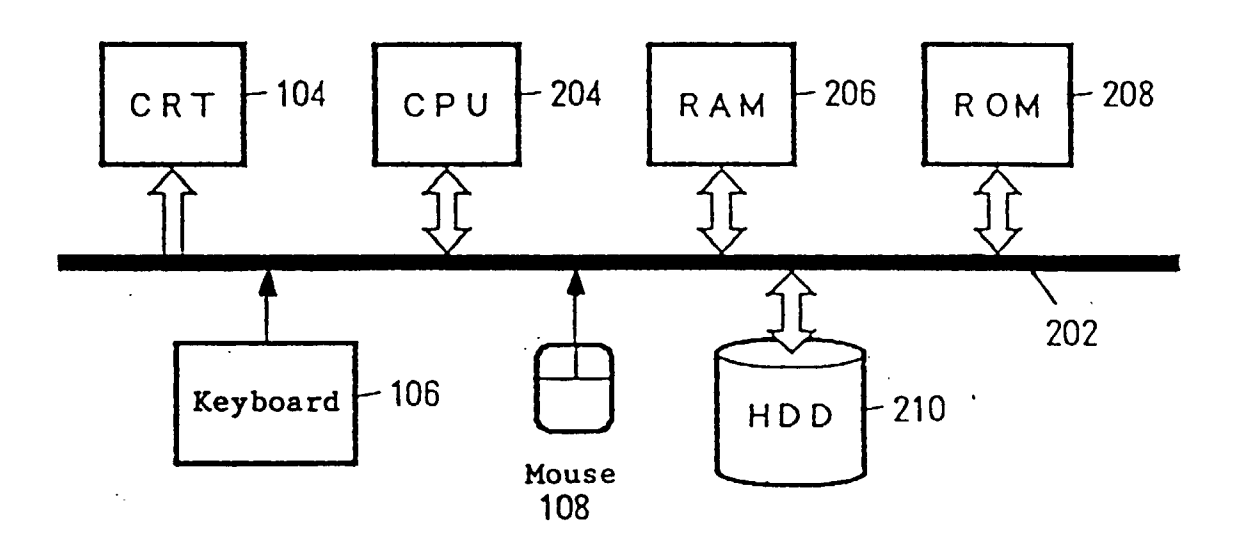

<u>FIG. 2</u>

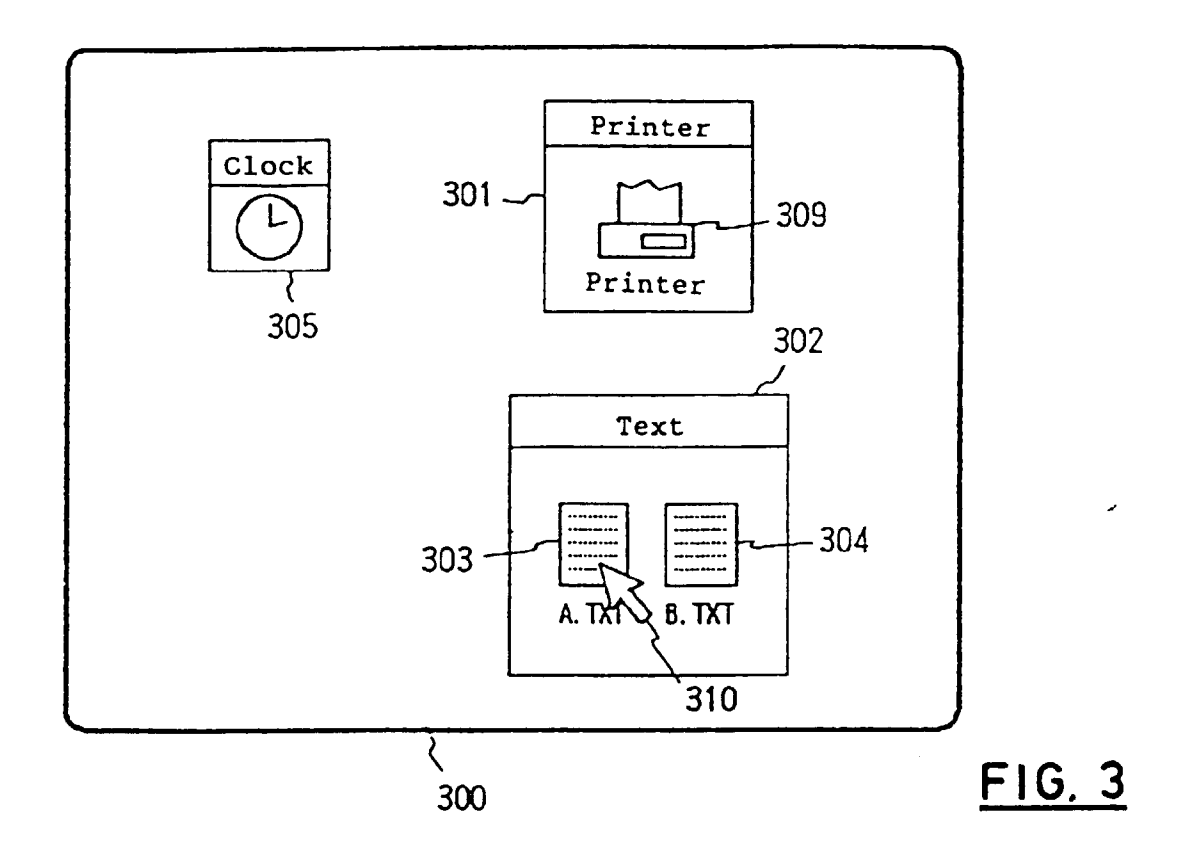

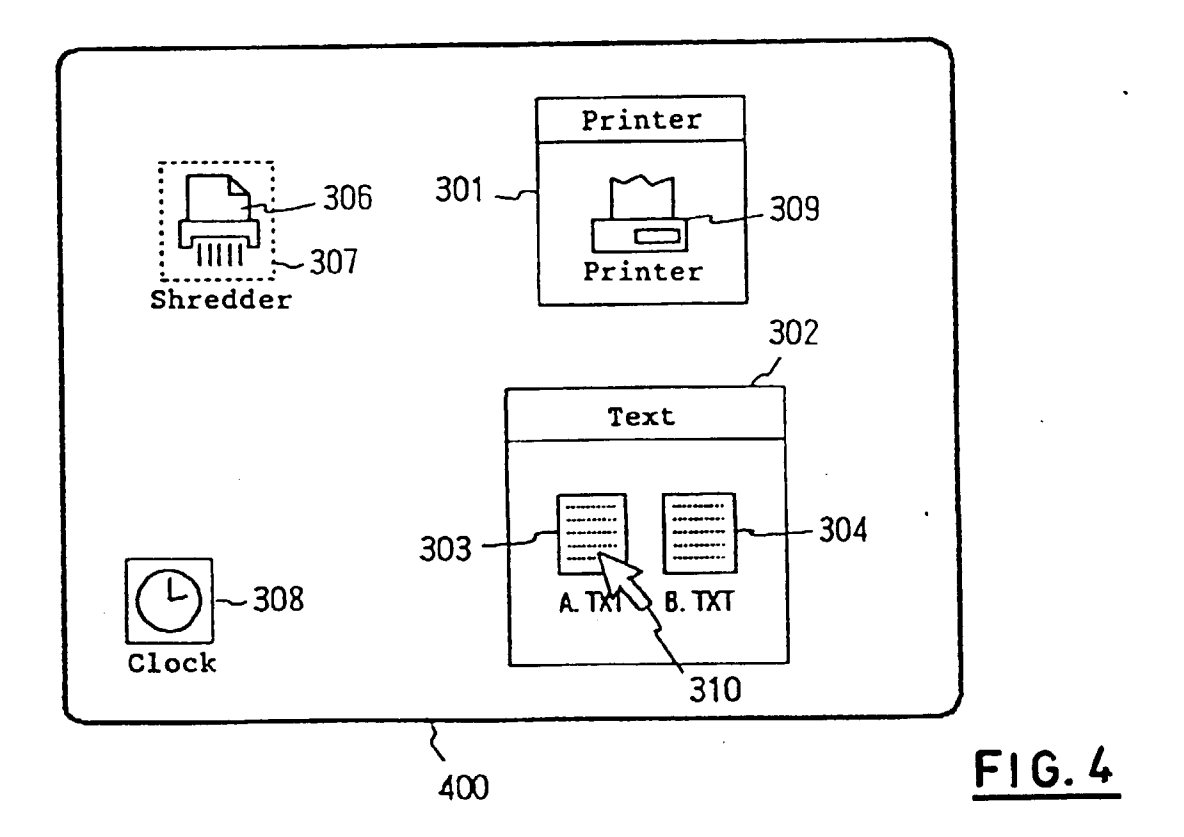

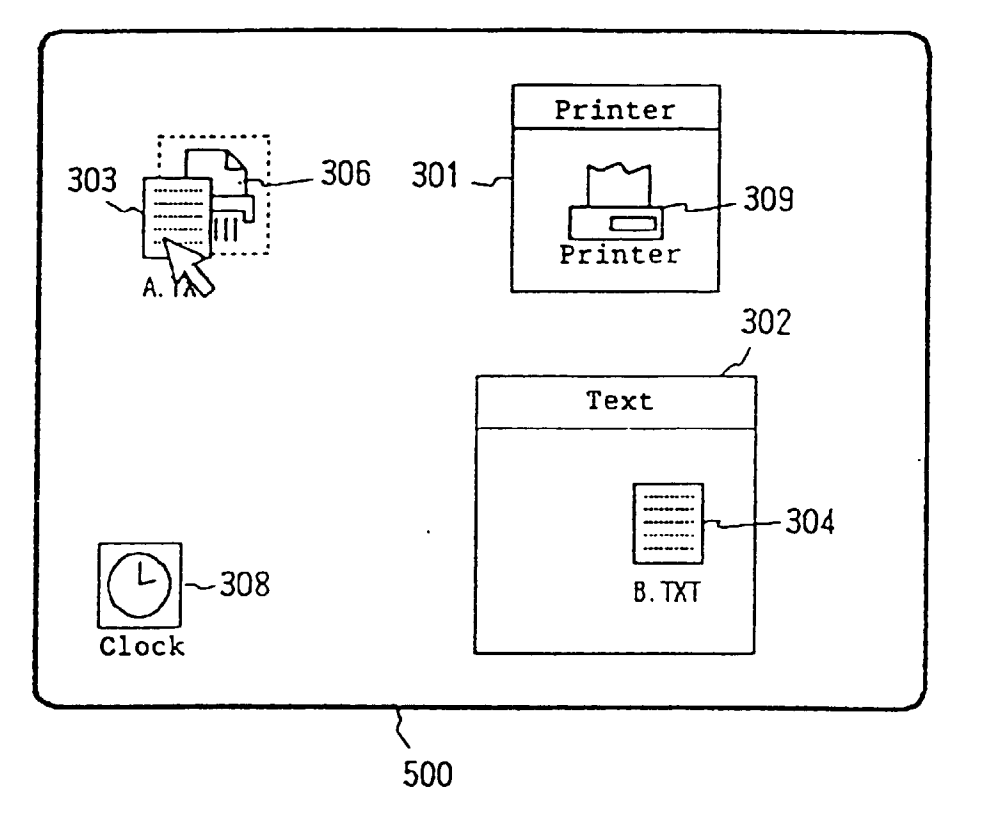

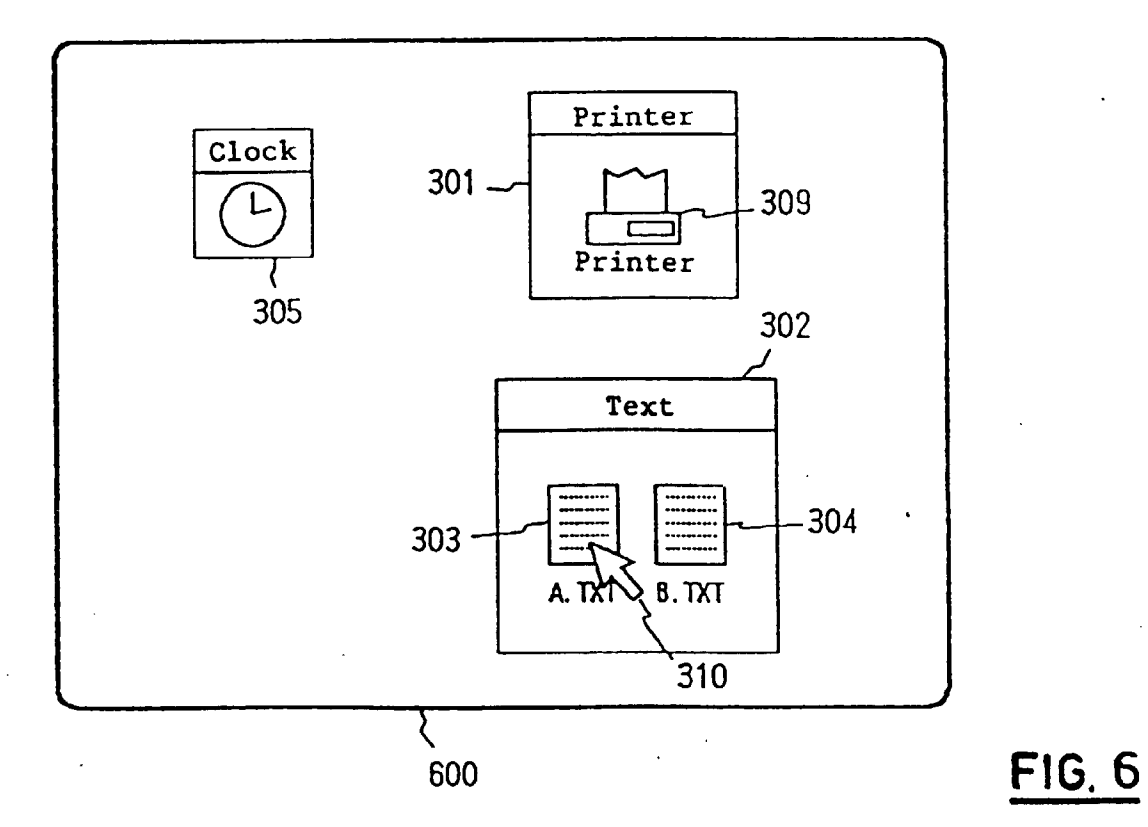

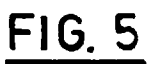

,

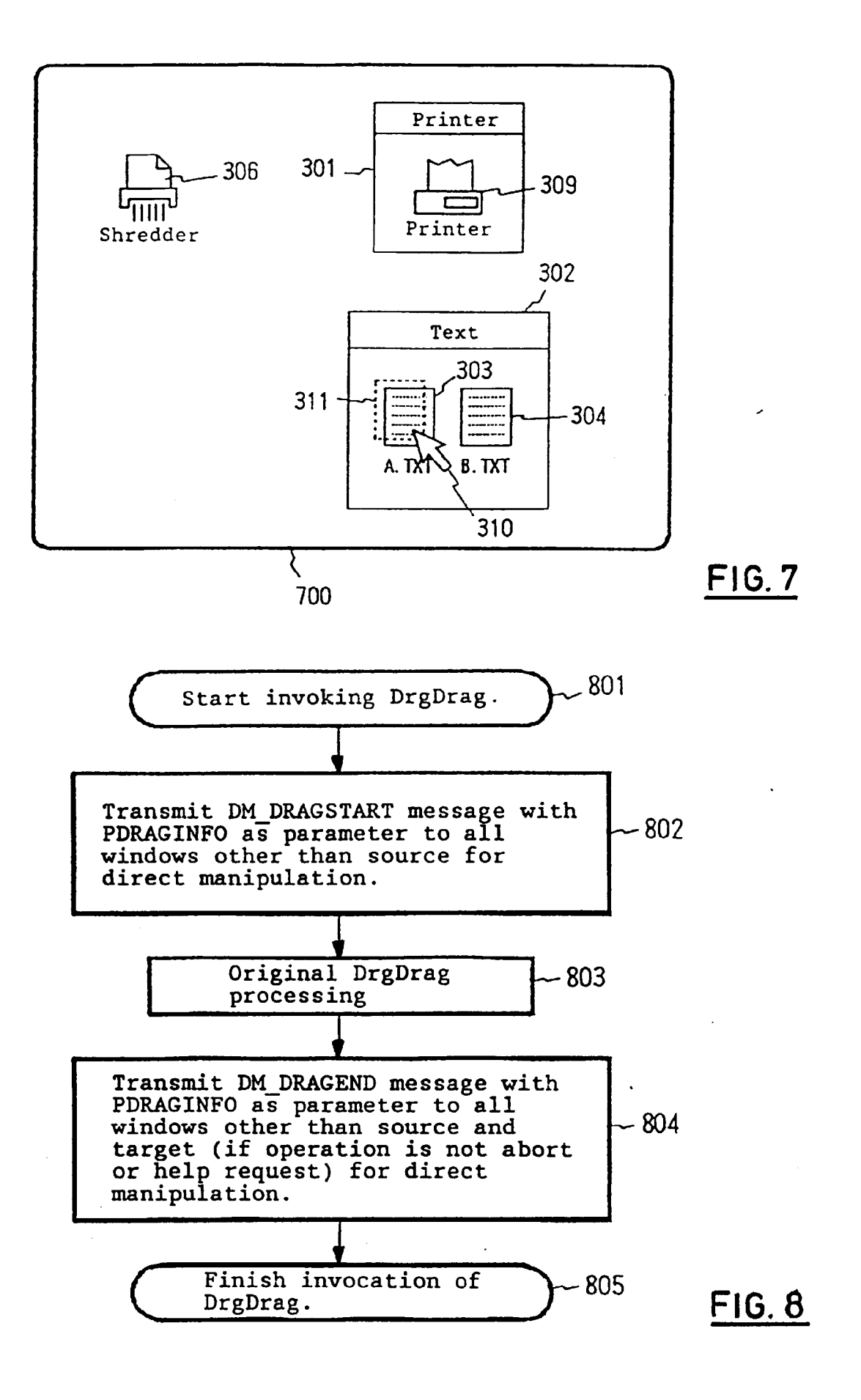

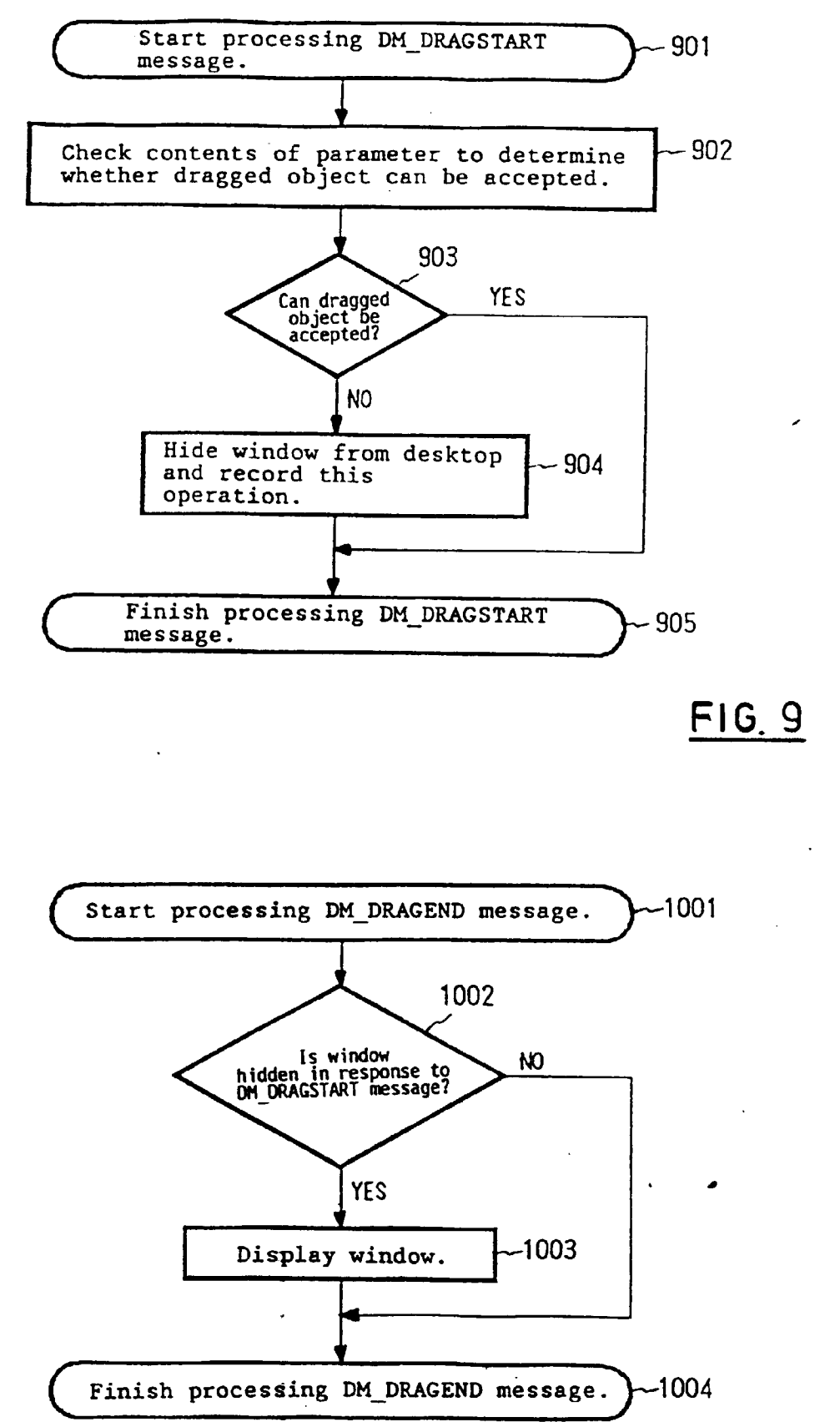

FIG, 10

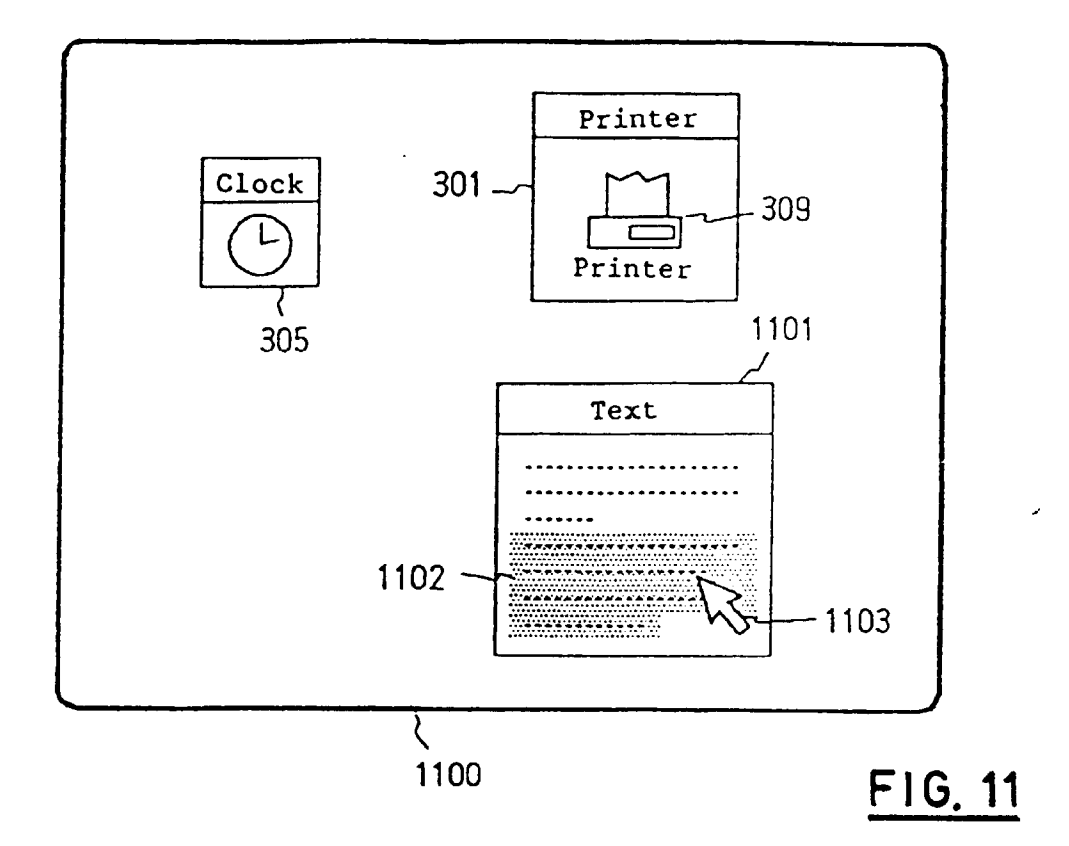

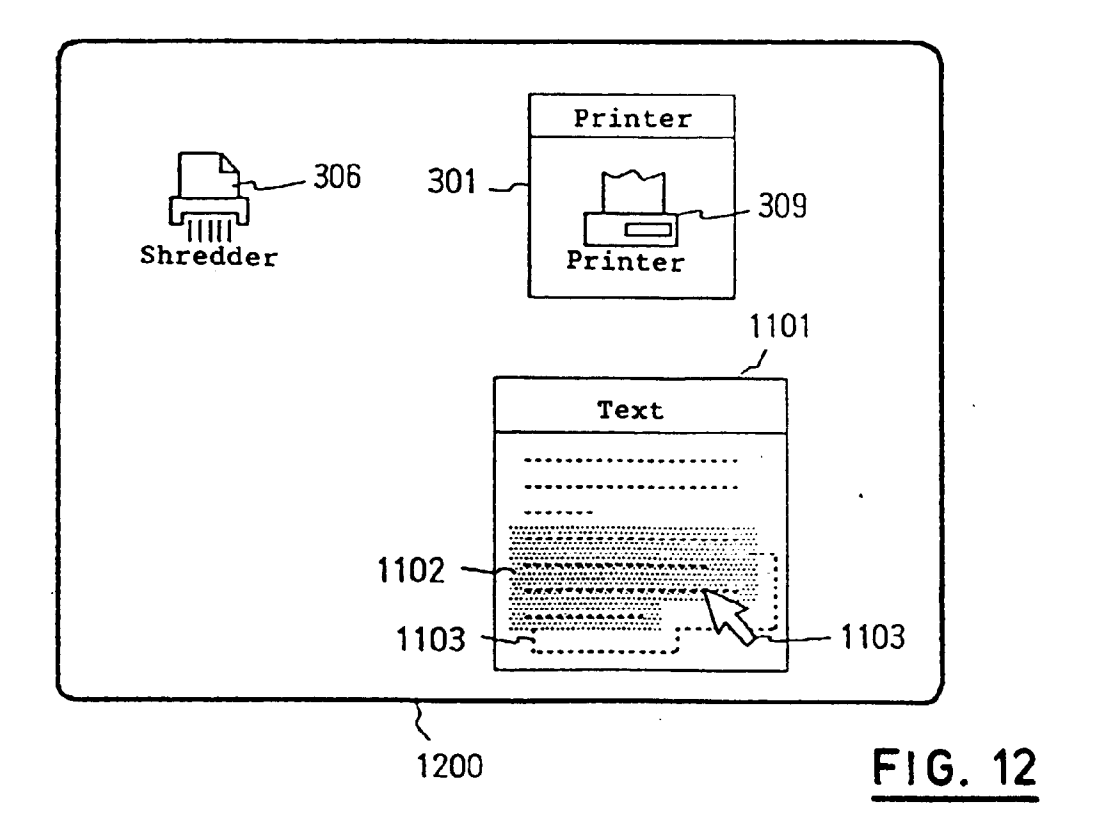

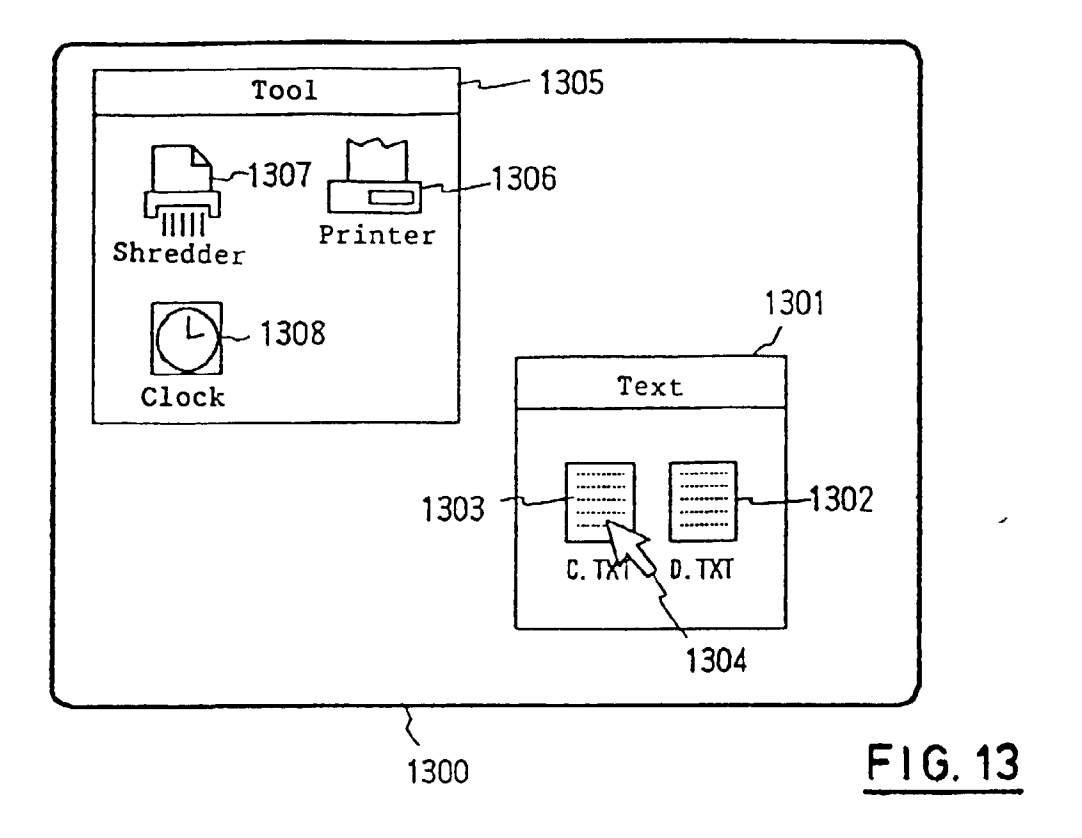

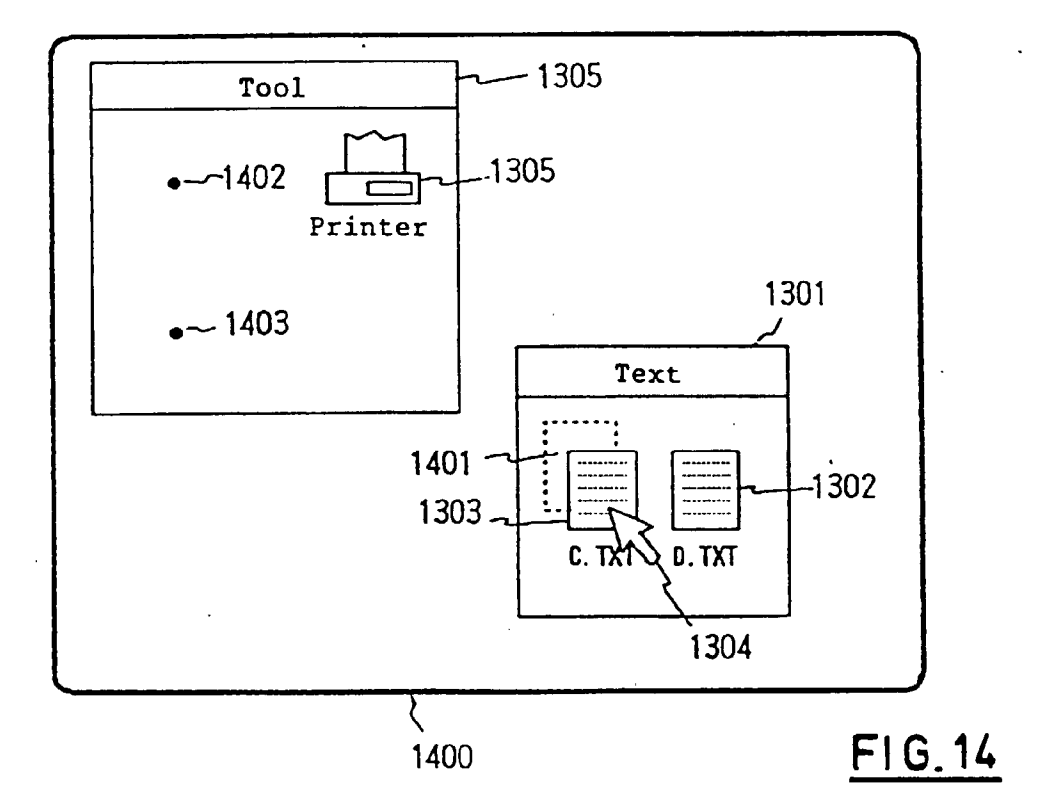